## EVENT MANAGEMENT SYSTEM (EMS) - ADMINISTRATIVE RESOURCE

## **MY SCHEDULE: COACHES**

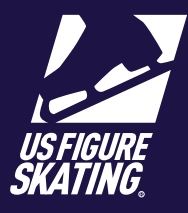

## Access Path: EMS > My Competitions

Coaches can access competition schedules for competitions in which they have been identifyed as a coach. If a skater has not identifyed you as a their coach, the skater will not appear on your schedule.

| 1 | After logging in to Members Only                                                                                                    |                       |                                                                           |                                                                        | SKATING  | j                                                                                                    | ¥      |     |
|---|----------------------------------------------------------------------------------------------------|-----------------------|---------------------------------------------------------------------------|------------------------------------------------------------------------|----------|----------------------------------------------------------------------------------------------------|--------|-----|
|   | EMS > My Competitions > Select<br>Competition.                                                                                                    |                       | Co<br>USFIGURE<br>SKATING<br>Compliance: Complete<br>Compliance: Complete | mpetition Name<br>te:<br>rections:<br><b>:   Valid Through: 6/9/20</b> | 24       | Competition Websi                                                                                                    | te 🗹   |     |
| 2 | Click <b>Competition Schedule</b><br>( <b>COACH)</b> to view the full online<br>competition schedule.                                                                         |                       | Competition So                                                            | chedule (COACH)                                                        |          |                                                                                                    | >      |     |
|   | <b>Note:</b> Sessions and events with skaters who have identified you as their coach will be indicated with the bookmark Icon ().                                             |                       | Coach Schedu                                                              | le                                                                     |          |                                                                                                    | ><br>> |     |
| 3 | Click <b>Coach Schedule</b> to view your personal online schedule.                                                                                                    | C<br>Dat              | Competiti<br>Swipe or tap the arrows t<br>associated v<br>Rink 1          | ion Schedule<br>to move between the ice<br>with the schedule.          | sheets   |                                                                                                    |        |     |
|   | <b>Note:</b> Sessions and events with<br>skaters who have identfied you as<br>their coach will be listed. Use the<br>drop down to view the skater in the<br>session or event. | ()<br>7:<br>Ici<br>8: | My Schedule   Competition<br>45 AM - 8:00 AM<br>Resurface                 |                                                                        | •<br>UPI | Coach Schedule                                                                                                    |        | ¥   |
|   |                                                                                                    | Ba<br>Sk              | asic Skills Practice Ice<br>katers: 4/20<br>ty Skaters:                   |                                                                        |          | Sun 8/6<br>8:00 AM — 8:20 AM<br>Basic Skills Practice Ice<br>Rink 1 -<br>Ford Ice Center, Bellevue<br>My Skaters:        |        | UPI |
| 4 | Click <b>My Schedule</b> to download<br>your personal schedule or click<br><b>Competition Schedule</b> to download<br>the full competition schedule.                          |                       |                                                                           |                                                                        |          | 8:20 AM — 8:40 AM<br>Basic Skills Practice Ice<br>Rtnk 1 -<br>8:40 AM — 9:00 AM<br>Basic Skills Practice Ice<br>Rtnk 1 - |        | UPI |

Contact ProductSupport@usfigureskating.org for questions about using EMS.